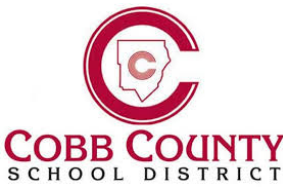

## EVER CI Student Registration Guide

PLEASE READ: If accessing EVERFI at your school,

go to the Clever Shortcut icon on your desktop.

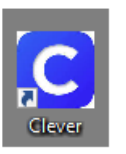

\*\*If remote learning, go to <u>www.Clever.com</u> and click "Login as a Student"

- Login with the "active directory" one of 2 ways:
  - Use Office 365 Login -
    - Username: first name.lastname
    - Password: Computer password at school
  - Username: Include SCH\ in front of your student ID
  - Password: Computer password at school
- Search for the EVERFI tile in your list of apps & Click get started on the course assigned by your teacher.

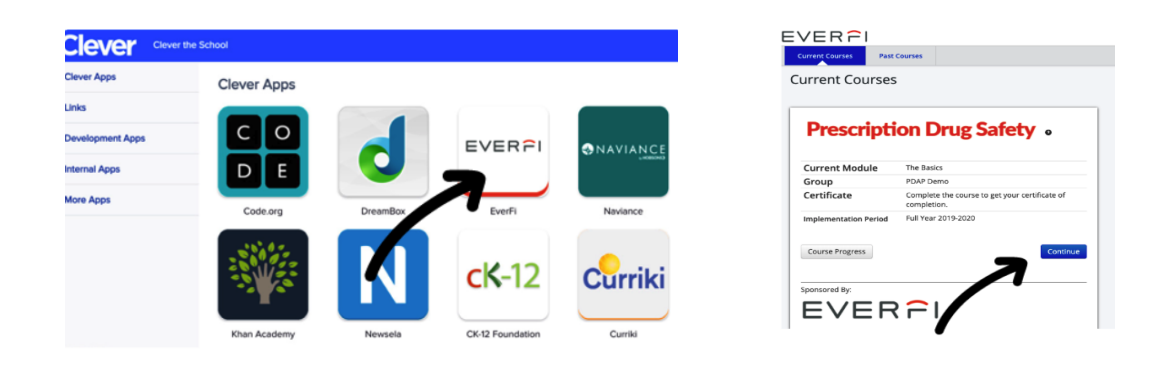

\*\*If your screen is blank, please reach out to your teacher. If you are using a resource with a counselor, please enter the code you were given on the top right corner "add a code."

## EVERFI